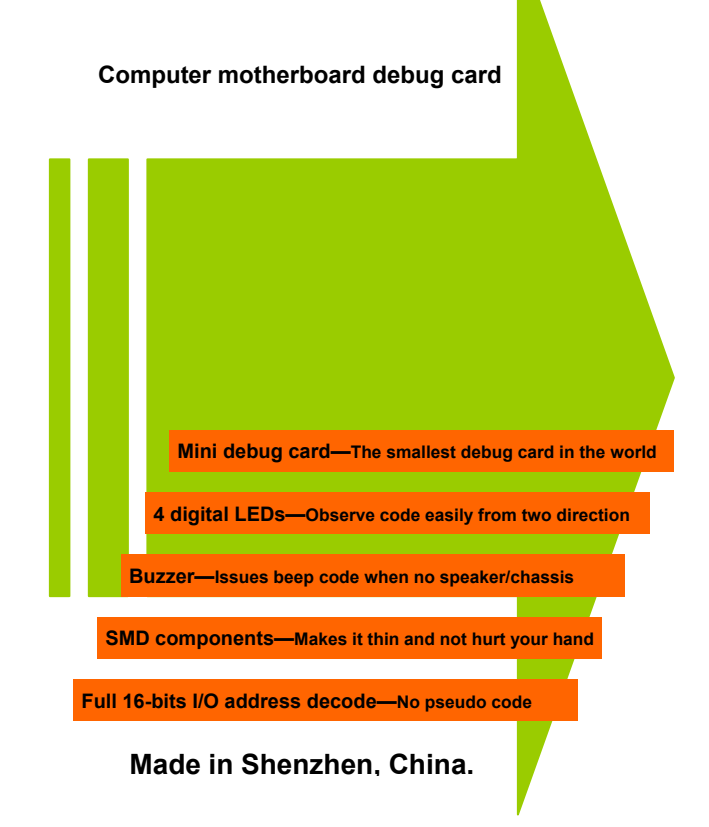

## DIRECTORY

|    | DIRECTORY                                 |      |
|----|-------------------------------------------|------|
| 1, | . General                                 | (2)  |
| 2, | Necessary knowledge                       | (2)  |
| 3, | Hexadecimal character table               | (2)  |
| 4, | Means of LED lamps                        | (2)  |
| 5. | Follow chart of usage                     | (3)  |
| 6, | Debug code list                           |      |
| 7、 | Speaker(buzzer) beep codes                | (22) |
|    | (1) AMI BIOS beep codes (fatal error)     | (22) |
|    | (2) AMI BIOS beep codes (non-fatal error) | (22) |
|    | (3) AWARD BIOS beep codes                 | (22) |
|    | (4) PHOENIX BIOS beep codes               | (22) |
|    | (5) IBM BIOS beep codes.                  | (24) |
| 8, | What can I do in this case?               | (25) |
|    | (1) Code is not included in code list     | (25) |
|    | (2) Forget the password.                  | (25) |
|    | (3) BIOS damage                           | (27) |
|    | (4) Cannot enter CMOS SETUP.              | (27) |
|    | (5) Frequently asked questions (FAQ)      | (28) |
|    |                                           |      |

#### 1. General

Debug card also named POST card. It catches the BIOS POST code, then display on digital LEDs. Find the corresponding code in this manual, you will quickly to know what's the matter with your motherboard. Especially in case of motherboard cannot boot, dark screen, no buzzing.

After reset, main board test CPU, chipsets, memory, keyboard, display card, hard disk, floppy disk one by one, then boot the operating system. When BIOS test, it put the POST code to debug port, thus you knows the matter.

2. Necessary knowledge (1) The POST code table is in the order of the code value that from small to big. The sequence that the code displays is decided by BIOS and not the same order. (2) Undefined code is not list in the table.

(3) Different BIOS ( AMI, AWARD, PHOENIX)has the different meaning. So make sure that which kind of BIOS you are testing. See motherboard user's manual, or see it on the BIOS IC on the motherboard, or see BIOS info on the screen when computer starting. 3. Hexadecimal character table

|         |   |   |   |   | . пе | Laue | Ciiiia |   | ilaci | ei la | nie |   |   |   |   |   |
|---------|---|---|---|---|------|------|--------|---|-------|-------|-----|---|---|---|---|---|
| Hex     | 0 | 1 | 2 | 3 | 4    | 5    | 6      | 7 | 8     | 9     | A   | в | с | D | E | F |
| Display | 0 |   | ŋ | З | Ч    | S    | 8      | ٦ | 8     | 9     | 8   | Ь | C | Ч | Ε | F |

|       | 4. Means of LED lamps |                                                                                                    |  |  |  |  |
|-------|-----------------------|----------------------------------------------------------------------------------------------------|--|--|--|--|
| lamp  | Indicator             | Memo                                                                                                    |  |  |  |  |
| +5V   | +5V power             | Display all the time when the motherboard<br>powered on, otherwise the switching power<br>supply is fault or short circuit occurs on the<br>motherboard. |  |  |  |  |
| +3.3V | +3.3V power           | The same as "+5V". It is unlit when some motherboard have no this power on PCI slots.                                                                    |  |  |  |  |
| FRAME | PCI frame Signal      | Flashing when PCI "FRAME" signal active.                                                                                                    |  |  |  |  |
| IRDY  | IRDY signal           | Flashing when PCI "IRDY" signal active.                                                                                                    |  |  |  |  |
| RESET | RESET signal          | When in reset period, this lamp display. If it is lit                                                                                                    |  |  |  |  |

+12V -12V -5V

|            | all the time, check the following: make sure that<br>the reset pin is plugged properly, or the reset<br>circuit is broken |  |  |  |  |
|------------|----------------------------------------------------------------------------------------------------|--|--|--|--|
| +12V power | The same as "+5V".                                                                                                    |  |  |  |  |
| -12V power | The same as "+5V".                                                                                                    |  |  |  |  |
| -5V power  | The same as "+5V". It is unlit when some                                                                                  |  |  |  |  |

motherboard have no this power on PCI slots. Note: LED lamps in shadow maybe not exist.

### 5. Follow chart of usage

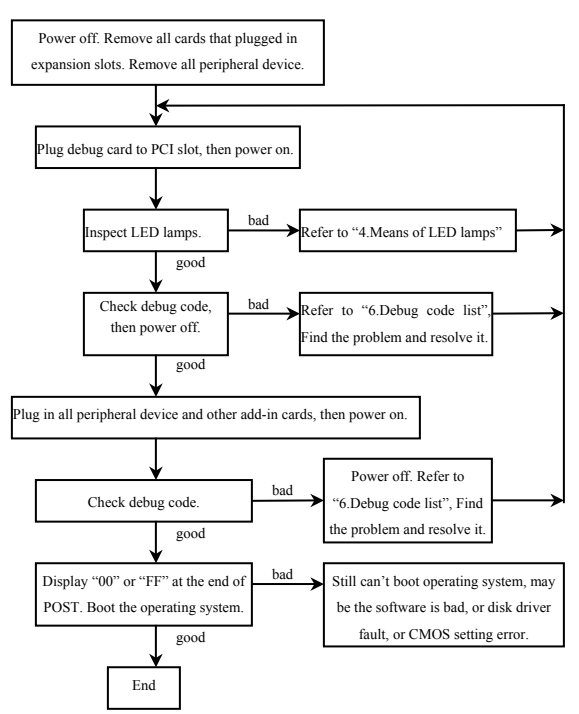

|      |                                                                                                    | 6. Debug code list                                                                                                    |                                                                                           |
|------|----------------------------------------------------------------------------------------------------|----------------------------------------------------------------------------------------------------|-------------------------------------------------------------------------------------------|
| Code | Award                                                                                                    | AMI                                                                                                    | Phoenix4.0/Tandy3000                                                                      |
| 00   |                                                                                                    | Code copying to specific<br>areas is done. Passing<br>control to INT 19h boot<br>loader next.                              |                                                                                           |
| 01   | Processor testing 1, processor<br>status (1flags) verification.<br>Test the following processor<br>status flags: carry, zero, sign,<br>overflow<br>The BIOS sets each flag,<br>verifies they are set, then<br>turns each flag off and<br>verifies it is off                                                                                                    |                                                                                                    | CPU is testing the register<br>inside or failed, please<br>change the CPU and check<br>it |
| 02   | Test all CPU registers except<br>SS, SP, and BP with data FF<br>and 00                                                                                                    |                                                                                                    | Verify real mode                                                                          |
| 03   | Disable NMI, PIE, AIE,<br>UEI, SQWV<br>Disable video, parity<br>checking, DMA<br>Reset math coprocessor<br>Clear all page registers,<br>CMOS shutdown byte<br>Initialize timer 0, 1, and 2,<br>including set EISA timer to<br>a known state<br>Initialize DMA controllers 0<br>and 1<br>Initialize interrupt<br>controllers 0 and 1<br>Initialize EISA extended<br>registers | Disable NMI, PIE, AIE,<br>UEI, SQWV. The NMI is<br>disabled. Next, checking for<br>a soft reset or a power on<br>condition | Disable Nonmaskable<br>interrupt                                                          |
| 04   | RAM must be periodically<br>refreshed to keep the<br>memory from decaying.<br>This refresh function is<br>working properly.                                                                                                    |                                                                                                    | Get CPU type                                                                              |
| 05   | Keyboard controller<br>Initialization                                                                                                    | The BIOS stack has been<br>built. Next, disabling cache<br>memory                                                          | DMA initialization in<br>progress or failure                                              |

| Code | Award                                                                                                    | AMI                                                                                                    | Phoenix4.0/Tandy3000                            |
|------|----------------------------------------------------------------------------------------------------|----------------------------------------------------------------------------------------------------|-------------------------------------------------|
| 06   | Reserved                                                                                                    | Uncompressing the POST code next.                                                                                                    | Initialize system hardware                      |
| 07   | Verifies CMOS is working<br>correctly, detects bad<br>battery                                                                 | Next, initializing the CPU<br>and the CPU data area                                                                                                    | Disable shadow and execute<br>code from the ROM |
| 08   | Early chipset initialization<br>Memory presence test<br>OEM chipset routines<br>Clear low 64K memory<br>Test first 64K memory | The CMOS checksum<br>calculation is calculating.                                                                                                    | Initialize chipset with initial<br>POST values  |
| 09   | Cyrix CPU initialization<br>Cache initialization                                                                              |                                                                                                    | Set IN POST flag                                |
| 0A   | Initialize first 120 interrupt<br>vectors with<br>SPURIOUS-INT-HDLR<br>and initialize INT 00h-1Fh<br>according to INT-TBL     | The CMOS checksum<br>calculation is done.<br>Initializing the CMOS status<br>register for date and time<br>next                                                              | Initialize CPU registers                        |
| 0B   | Test CMOS RAM<br>checksum, if bad, or INS<br>key pressed, load defaults                                                       | The CMOS status register is<br>initialized. Next, performing<br>any required initialization<br>before the keyboard BAT<br>command is issued                                  | Enable CPU cache                                |
| 0C   | Detect type of keyboard<br>controller and set<br>NUMLOCK status                                                               | The keyboard controller<br>input buffer is free. Next,<br>issuing the BAT command<br>to the keyboard controller                                                              | Initialize caches to initial<br>POST values     |
| 0D   | Detect CPU clock<br>Read CMOS location 14h to<br>find out type of video in use<br>Detect and initialize video<br>adapter      |                                                                                                    |                                                 |
| 0E   | Test video memory, display<br>sign-on message<br>Setup shadow RAM. Enable<br>shadow according to setup                        | The keyboard controller<br>BAT command result has<br>been verified. Next,<br>performing any necessary<br>initialization after the<br>keyboard controller BAT<br>command test | Initialize I/O component                        |
| 0F   | Test DMA controller 0;<br>BIOS checksum test<br>Keyboard detect and<br>initialization                                         | Initialization after BAT<br>command test is done.<br>Keyboard command is<br>written next                                                                                     | Initialize the local bus IDE                    |
|      |                                                                                                    | 5                                                                                                    |                                                 |

| Code | Award                                                                             | AMI                                                                                                    | Phoenix4.0/Tandy3000                                                     |  |  |
|------|-----------------------------------------------------------------------------------|----------------------------------------------------------------------------------------------------|--------------------------------------------------------------------------|--|--|
| 10   | Test DMA controller 1                                                             | Test DMA. The keyboard<br>controller command byte is<br>written. Next, issuing the<br>Pin 23 and 24 blocking and<br>unblocking command                                                                                                    | Initialize power<br>management.                                          |  |  |
| 11   | Test DMA page registers                                                           | Next, checking if <end> or<br/><ins> keys where pressed<br/>during power on.<br/>Initializing CMOS RAM if<br/>the initialize CMOS RAM<br/>in every boot AMIBIOS<br/>POST option was set in<br/>AMIBCP or the <end> key<br/>was pressed</end></ins></end> | Load alternate registers with<br>initial POST values                     |  |  |
| 12   | Reserved                                                                          | Next, disabling DMA<br>controllers 1 and 2 and<br>interrupt controllers 1 and 2                                                                                                    | Restore CPU control word<br>during warm boot                             |  |  |
| 13   | Reserved                                                                          | The video display has been<br>disabled. Port B has been<br>initialized. Next, initializing<br>the chipset                                                                                                    | Initialize PCI bus mastering devices                                     |  |  |
| 14   | Test 8254 Timer 0<br>Counter 2                                                    | The 8254 timer test will<br>begin next                                                                                                    | Initialize keyboard<br>controller                                        |  |  |
| 15   | Verify 8259 channel 1.<br>Interrupts by turning off and<br>on the interrupt lines |                                                                                                    |                                                                          |  |  |
| 16   | Verify 8259 channel 2.<br>Interrupts by turning off and<br>on the interrupt lines |                                                                                                    | BIOS ROM checksum                                                        |  |  |
| 17   | Turn off interrupts then<br>verify Nonmaskable<br>Interrupt register is on        |                                                                                                    | Initialize cache before<br>memory auto size                              |  |  |
| 18   | Force an interrupt and<br>verify the interrupt occurred                           |                                                                                                    | 8254 timer initialization                                                |  |  |
| 19   | Test stuck NMI bits. Verify<br>NMI can be cleared                                 |                                                                                                    | The 8254 timer test is over.<br>Starting the memory refresh<br>test next |  |  |
| 1A   | Display CPU clock                                                                 | The memory refresh line is<br>toggling. Checking the 15<br>seconds on/off time next                                                                                                    | 8237 DMA controller initialization                                       |  |  |
| 1B   | Reserved                                                                          |                                                                                                    |                                                                          |  |  |
| 1C   | Reserved                                                                          |                                                                                                    | Reset programmable<br>interrupt controller                               |  |  |
| 6    |                                                                                   |                                                                                                    |                                                                          |  |  |

| Code  | Award                                                                                                    | AMI                                                                                                    | Phoenix4.0/Tandy3000                                                                                                    |
|-------|----------------------------------------------------------------------------------------------------|----------------------------------------------------------------------------------------------------|----------------------------------------------------------------------------------------------------|
| 1D,1E | Reserved                                                                                                    |                                                                                                    |                                                                                                    |
| 1F    | If EISA non-volatile<br>memory checksum is good,<br>execute EISA initialization<br>If not, execute ISA tests an<br>clear EISA mode flag.<br>Test EISA configuration<br>memory integrity(checksum<br>& communication interface)                                      |                                                                                                    |                                                                                                    |
| 20    | Initialize Slot 0(System<br>board)                                                                                                    |                                                                                                    | Test DRAM refresh                                                                                                    |
| 21    | Initialize Slot 1                                                                                                    |                                                                                                    |                                                                                                    |
| 22    | Initialize Slot 2                                                                                                    |                                                                                                    | Test 8742 keyboard<br>controller                                                                                                    |
| 23    | Initialize Slot 3                                                                                                    | Reading the 8042 input port<br>and disabling the<br>MEGAKEY Green PC<br>feature next. Making the<br>BIOS code segment<br>writable and performing any<br>necessary configuration<br>before initializing the<br>interrupt vectors          |                                                                                                    |
| 24    | Initialize Slot 4                                                                                                    | The configuration required<br>before interrupt vector<br>initialization has completed.<br>Interrupt vector<br>initialization is about to<br>begin                                                                                        | Set ES segment register to<br>4GB                                                                                                    |
| 25    | Initialize Slot 5                                                                                                    | Interrupt vector<br>initialization is done.<br>Clearing the password if the<br>POST DIAG switch is on                                                                                                    |                                                                                                    |
| 26    | <ol> <li>Test the exceptional<br/>situation of protected mode,<br/>check the memory of CPU<br/>and motherboard.</li> <li>Non-fatal errors occurred,<br/>error messages displaying,<br/>otherwise boot operating<br/>system, and this is the end<br/>code</li> </ol> | <ol> <li>Read/write input/output<br/>port of 8042 keyboard;<br/>ready for revolve mode,<br/>continue to get ready for<br/>initialization of all data,<br/>check the 8042 chips on<br/>motherboard.</li> <li>Refer to the left</li> </ol> | <ol> <li>Enable A20 address line,<br/>Check the A20 pins of<br/>memory controlling ehips,<br/>and check circuit, correlated<br/>to pins. In memory slot,<br/>may be A20 pin and<br/>memory pins are not in<br/>contact, or memory A20<br/>pins bad.</li> <li>Refer to the left</li> </ol> |

| 27Initialize Slot 7Any initialization before<br>setting video mode will be<br>done next28Initialize Slot 8Initialization before setting<br>the video mode is complete.<br>Setting the monochrome<br>and color mode nextAuto size DRAM29Initialize Slot 9Initialize POST memory<br>manager20Initialize Slot 9Initialize POST memory<br>manager21Initialize Slot 10Initializing the different bus<br>system, static, and output<br>devices, if presentClear 512KB base RAM28Initialize Slot 10Passing control to the video<br>ROM to perform any<br>required configuration<br>before the video ROM testRAM failure on address line<br>XXXX*20Initialize Slot 12All necessary processing<br>before the video ROM<br>and passing control to it<br>returned control to BIOS<br>POST. Performing any<br>required processing after the<br>video ROM had controlRAM failure on address line<br>XXXX*21Initialize Slot 13Completed testing video<br>ROM. If the EGA/VGA<br>control to to BIOS<br>POST. Performing any<br>memory read/write test nextRAM failure on data bits<br>XXXX* of low byte of<br>memory bus22Initialize Slot 13The EGA/VGA controller<br>was not found, the EdGA/VGA controller<br>was not found. The display<br>memory read/write test nextEnable cache before system<br>BIOS shadow31Size base memory from<br>256K to 640K and extended<br>memory above 1MBThe display memory<br>read/write test nextEnable cache before system<br>BIOS shadow31256K to 640K acteended<br>memory above 1MBThe display memory<br>read/write test nextFable cache before system<br>BIOS shadow<                                                                                                    | Code | Award                     | AMI                                     | Phoenix4.0/Tandy3000        |
|----------------------------------------------------------------------------------------------------|------|---------------------------|-----------------------------------------|-----------------------------|
| 27     Initialize Slot 7     setting video mode will be done next       28     Initialize Slot 8     Initialization before setting the video mode is complete. Setting the monochrome and color mode next     Auto size DRAM       29     Initialize Slot 9     Initialize POST memory manager       24     Initialize Slot 10     Initializing the different bus system, static, and output devices, if present     Clear 512KB base RAM       28     Initialize Slot 10     Passing control to the video ROM to perform any required configuration before he video ROM test     Clear 512KB base RAM       20     Initialize Slot 11     Passing control to the video ROM test     RAM failure on address line Video ROM test       20     Initialize Slot 12     All necessary processing before havideo ROM asing control to the video ROM and passing control to BIOS POST. Performing any required processing after the video ROM had control video ROM had control to Video ROM had control video ROM had control to Video ROM had control video ROM had control video ROM had control video ROM had control to BIOS POST. Performing the display memory read/write test next     RAM failure on data bits XXXX* of low byte of memory read/write test next       21     Initialize Slot 13     The EGA/VGA controller was not found, performing the display memory read/write test next     Enable cache before system BIOS shadow       22     Size base memory from 256K to 640K and extended memory above IMB     The display memory read/write test next     Enable cache before system BIOS shadow       31     256K to 640K and extended memory                                                                                                    |      |                           | Any initialization before               |                             |
| 28     Initialization before setting<br>the video mode is complete.<br>Setting the monochrome<br>and color mode next     Auto size DRAM       29     Initialize Slot 9     Initialize POST memory<br>manager       24     Initialize Slot 10     Initializing the different bus<br>system, static, and output<br>devices, if present     Clear 512KB base RAM       28     Initialize Slot 10     Initializing the different bus<br>system, static, and output<br>devices, if present     Clear 512KB base RAM       28     Initialize Slot 11     Passing control to the video<br>ROM to perform any<br>required configuration<br>before the video ROM test     RAM failure on address line<br>XXXX*       20     Initialize Slot 12     All necessary processing<br>before passing control to it<br>and passing control to BIOS<br>POST. Performing any<br>required processing after the<br>video ROM had control     RAM failure on data bits<br>XXXX* of low byte of<br>memory read/write test next<br>memory read/write test next       21     Initialize Slot 13     Completed testing video<br>ROM. If the EGA/VGA controller<br>was not found, performing the display<br>memory read/write test next     RAM failure on data bits<br>XXXX* of low byte of<br>memory bus       22     Initialize Slot 15     The EGA/VGA controller<br>was not found. The display<br>memory read/write test next     Enable cache before system<br>BIOS shadow       31     Size base memory from<br>256K to 640K and extended<br>memory above 1MB     The display memory<br>read/write test next     Enable cache before system<br>BIOS shadow       31     256K to 640K at detended<br>memory above 1MB     The display memory<br>read/write test next     <                                                                                                    | 27   | Initialize Slot 7         | setting video mode will be<br>done next |                             |
| 28     Initialize Slot 8     the video mode is complete.<br>Setting the monochrome<br>and color mode next     Auto size DRAM       29     Initialize Slot 9     Initialize POST memory<br>manager       20     Initialize Slot 9     Initialize POST memory<br>manager       2A     Initialize Slot 10     Initializing the different bus<br>system, static, and output<br>devices, if present     Clear 512KB base RAM       2B     Initialize Slot 11     Passing control to the video<br>ROM to perform any<br>required configuration<br>before the video ROM test     All necessary processing<br>before passing control to the<br>video ROM is done.<br>Locking for the video ROM<br>and passing control to the<br>video ROM has<br>returned control to BIOS<br>POST. Performing any<br>required processing after the<br>video ROM had control     RAM failure on address line<br>XXXX*       2D     Initialize Slot 13     The video ROM has<br>returned control to BIOS<br>POST. Performing any<br>required processing after the<br>video ROM. If the EGA/VGA<br>controller is not found,<br>performing the display<br>memory read/write test next     RAM failure on data bits<br>XXXX* of low byte of<br>memory bus       2F     Initialize Slot 15     The EGA/VGA controller<br>was not found. The display<br>memory read/write test next     Enable cache before system<br>BIOS shadow       31     256K to 640K and extended<br>memory ad/write test next     The display memory<br>read/write test next     Enable cache before system<br>BIOS shadow       31     256K to 640K and extended<br>memory ad/write test next     The display memory<br>read/write test next     Faible cache before system<br>BIOS shadow                                                                                                    |      |                           | Initialization before setting           |                             |
| 25     Initialize Slot 5     Setting the monochrome<br>and color mode next     Auto size DKAM       29     Initialize Slot 9     Initialize POST memory<br>manager       2A     Initialize Slot 10     Initialize not output<br>devices, if present     Initialize POST memory<br>manager       2B     Initialize Slot 11     Passing control to the video<br>ROM to perform any<br>required configuration<br>before the video ROM test     Clear 512KB base RAM       2C     Initialize Slot 12     All necessary processing<br>before passing control to the<br>video ROM is done.<br>Locking for the video ROM<br>and passing control to<br>video ROM has<br>returned control to BIOS<br>POST. Performing any<br>required processing after the<br>video ROM had control     RAM failure on address line<br>XXXX*       2D     Initialize Slot 13     The video ROM has<br>returned control to BIOS<br>POST. Performing any<br>required processing after the<br>video ROM had control     RAM failure on data bits<br>XXXX* of low byte of<br>memory read/write test next       2E     Initialize Slot 14     Completed testing video<br>ROM. If the EGA/VGA controller<br>was not found,<br>performing the display<br>memory read/write test next     RAM failure on data bits<br>XXXX* of low byte of<br>memory bus       31     Size base memory from<br>256K to 640K and extended<br>memory above IMB     The display memory<br>read/write test next     Enable cache before system<br>BIOS shadow       31     256K to 640K and extended<br>memory adovrite test next     The display memory<br>read/write test next     Enable cache before system<br>BIOS shadow                                                                                                    | 20   | Initializa Clat 9         | the video mode is complete.             | Auto sizo DRAM              |
| 29     Initialize Slot 9     Initialize POST memory manager       20     Initialize Slot 10     Initializing the different bus system, static, and output devices, if present     Clear 512KB base RAM       20     Initialize Slot 10     Passing control to the video ROM to perform any required configuration before the video ROM test     Clear 512KB base RAM       20     Initialize Slot 11     Passing control to the video ROM test     All necessary processing before passing control to the video ROM is done. Locking for the video ROM and passing control to it     RAM failure on address line XXXX*       20     Initialize Slot 12     The video ROM has returned control to BIOS POST. Performing any required processing after the video ROM had control     RAM failure on data bits XXXX* of low byte of memory read/write test next       21     Initialize Slot 13     Completed testing video ROM If the EGA/VGA controller was not found, performing the display memory read/write test next     RAM failure on data bits XXXX* of low byte of memory bus       22     Initialize Slot 15     The EGA/VGA controller was not found, performing the display memory read/write test next     BIOS shadow       31     Size base memory from 256K to 640K and extended memory above IMB     The display memory read/write test next     Enable cache before system BIOS shadow       31     256K to 640K and extended memory above IMB     The display memory read/write test next     The display memory read/write test next                                                                                                    | 20   | minanze siot s            | Setting the monochrome                  | Auto size DRAM              |
| 29     Initialize Slot 9     Initialize POST memory manager       2A     Initialize Slot 10     Initializing the different bus system, static, and output devices, if present     Clear 512KB base RAM       2B     Initialize Slot 11     Passing control to the video ROM test     Clear 512KB base RAM       2B     Initialize Slot 11     Passing control to the video ROM test     Clear 512KB base RAM       2C     Initialize Slot 11     Passing control to the video ROM test     RAM failure on address line Video ROM test       2C     Initialize Slot 12     All necessary processing before the video ROM test     RAM failure on address line XXXX*       2D     Initialize Slot 13     The video ROM has ontrol to BIOS POST. Performing any required processing after the video ROM had control video ROM had control video ROM had control video ROM had control video ROM It the EGA/VGA controller was not found, performing the display memory read/write test next     RAM failure on data bits XXXX* of low byte of memory read/write test next       2F     Initialize Slot 15     The EGA/VGA controller was not found, performing the display memory read/write test is about to begin     Enable cache before system BIOS shadow       30     Size base memory from 256K to 640K and extended memory above IMB     The display memory read/write test next     Enable cache before system BIOS shadow       31     256K to 640K and extended memory above IMB     The display memory read/write test next     The display memory read/write test next                                                                                                    |      |                           | and color mode next                     |                             |
| 2A     Initialize Slot 10     Initializing the different bus<br>system, static, and output<br>devices, if present     Clear 512KB base RAM       2B     Initialize Slot 11     Passing control to the video<br>ROM to perform any<br>required configuration<br>before the video ROM test     Clear 512KB base RAM       2C     Initialize Slot 11     Passing control to the video<br>ROM to perform any<br>required configuration<br>before the video ROM test     RAM failure on address line<br>XXXX*       2C     Initialize Slot 12     All necessary processing<br>before passing control to it<br>and passing control to it<br>and passing control to it<br>returned control to BIOS<br>POST. Performing any<br>required processing after the<br>video ROM had control     RAM failure on data bits<br>XXXX* of low byte of<br>memory read/write test next<br>about to begin       2E     Initialize Slot 13     Completed testing video<br>ROM. If the EGA/VGA controller<br>was not found,<br>performing the display<br>memory read/write test next<br>about to begin     RAM failure on data bits<br>XXXX* of low byte of<br>memory bus       2F     Initialize Slot 15     The EGA/VGA controller<br>was not found. The display<br>memory read/write test next<br>about to begin     Enable cache before system<br>BIOS shadow       30     Size base memory from<br>256K to 640K and extended<br>memory above 1MB     The display memory<br>read/write test next<br>the alternate display<br>memory read/write test next     Enable cache before system<br>BIOS shadow       31     256K to 640K at extended<br>memory above 1MB     The display memory<br>read/write test next     Factor retrace<br>checking failed Performing<br>the alternate display<br>memory read/write test next                                                                                                    | 29   | Initialize Slot 9         |                                         | Initialize POST memory      |
| 2A     Initialize Slot 10     system, static, and output devices, if present     Clear 512KB base RAM       2B     Initialize Slot 11     Passing control to the video ROM to perform any required configuration before the video ROM test     All necessary processing before passing control to the video ROM is done. Locking for the video ROM and passing control to the video ROM has returned control to BIOS POST. Performing any required processing after the video ROM lates of the video ROM has returned control to BIOS POST. Performing any required processing after the video ROM lates of the video ROM has returned control to BIOS POST. Performing any memory read/write test next     RAM failure on data bits XXXX*       2E     Initialize Slot 13     The video ROM has returned control to BIOS POST. Performing any required processing after the video ROM. If the EGA/VGA controller is not found, performing the display memory read/write test next     RAM failure on data bits XXXX* of low byte of memory read/write test next       2F     Initialize Slot 15     The EGA/VGA controller was not found, performing the display memory read/write test next     Enable cache before system BIOS shadow       30     Size base memory from mory associate test passed. Look for retrace checking next     The display memory read/write test next       31     256K to 640K and extended memory ad/write test next     The display memory read/write test next                                                                                                    |      |                           | Initializing the different bus          | manager                     |
| 211     Initialize Stot 10     Joynamic Present     Control to the video<br>ROM to perform any<br>required configuration<br>before the video ROM test       21     Initialize Slot 11     Passing control to the video<br>ROM to perform any<br>required configuration<br>before passing control to the<br>video ROM is done.<br>Locking for the video ROM<br>and passing control to<br>the video ROM has<br>returned control to BIOS<br>POST. Performing any<br>required processing after the<br>video ROM had control     RAM failure on address line<br>XXXX*       20     Initialize Slot 13     The video ROM has<br>returned control to BIOS<br>POST. Performing any<br>required processing after the<br>video ROM had control       21     Initialize Slot 13     Completed testing video<br>ROM. If the EGA/VGA<br>controller is not found,<br>performing the display<br>memory read/write test next     RAM failure on data bits<br>XXXX* of low byte of<br>memory bus       22     Initialize Slot 14     The EGA/VGA controller<br>was not found. The display<br>memory read/write test next     Enable cache before system<br>BIOS shadow       31     Size base memory from<br>256K to 640K and extended<br>memory above IMB     The display memory<br>read/write test next     Enable cache before system<br>BIOS shadow       31     256K to 640K and extended<br>memory adverite test next     The display memory<br>read/write test next     Finable cache before system<br>BIOS shadow                                                                                                    | 2A   | Initialize Slot 10        | system static and output                | Clear 512KB base RAM        |
| 2B     Initialize Slot 11     Passing control to the video<br>ROM to perform any<br>required configuration<br>before the video ROM test       2C     Initialize Slot 12     All necessary processing<br>before passing control to the<br>video ROM is done.<br>Locking for the video ROM<br>and passing control to it     RAM failure on address line<br>XXXX*       2D     Initialize Slot 13     The video ROM has<br>returned control to BIOS<br>POST. Performing any<br>required processing after the<br>video ROM had control       2E     Initialize Slot 14     Completed testing video<br>ROM. If the EGA/VGA<br>controller is not found,<br>performing the display<br>memory read/write test next     RAM failure on data bits<br>XXXX* of low byte of<br>memory bus       2F     Initialize Slot 15     The EGA/VGA controller<br>was not found. The display<br>memory read/write test is<br>about to begin     Enable cache before system<br>BIOS shadow       30     Size base memory from<br>256K to 640K and extended<br>memory above 1MB     The display memory<br>read/write test presed. Look<br>for retrace checking next     Enable cache before system<br>BIOS shadow       31     256K to 640K and extended<br>memory above 1MB     The display memory<br>read/write test next     Free display<br>memory read/write test next                                                                                                    | 2.1  | Initialize bloc 10        | devices, if present                     |                             |
| 2B     Initialize Slot 11     ROM to perform any<br>required configuration<br>before the video ROM test<br>video ROM test<br>video ROM is done.<br>Locking for the video ROM<br>and passing control to it     RAM failure on address line<br>XXXX*       2D     Initialize Slot 12     The video ROM has<br>returned control to BIOS<br>POST. Performing any<br>required processing after<br>video ROM had control<br>video ROM had control     RAM failure on address line<br>XXXX*       2D     Initialize Slot 13     Completed testing video<br>ROM. If the EGA/VGA<br>controller is not found,<br>performing the display<br>memory read/write test next     RAM failure on data bits<br>XXXX* of low byte of<br>memory bus       2F     Initialize Slot 15     The EGA/VGA<br>controller is not found,<br>performing the display<br>memory read/write test next     RAM failure on data bits<br>XXXX* of low byte of<br>memory bus       30     Size base memory from<br>256K to 640K and extended<br>memory above 1MB     The display memory<br>read/write test next     Enable cache before system<br>BIOS shadow       31     Zef Ko 640K and extended<br>memory above 1MB     The display memory<br>read/write test next     Enable cache before system<br>BIOS shadow                                                                                                    |      |                           | Passing control to the video            |                             |
| 2D     Initialize Stot 11     required configuration<br>before the video ROM test<br>video ROM test<br>video ROM is done.<br>Locking for the video ROM<br>and passing control to it     RAM failure on address line<br>XXXX*       2D     Initialize Slot 12     The video ROM has<br>returned control to BIOS<br>POST. Performing any<br>required processing after the<br>video ROM has control     RAM failure on address line<br>XXXX*       2D     Initialize Slot 13     POST. Performing any<br>required processing after the<br>video ROM had control     RAM failure on data bits<br>XXXX*       2E     Initialize Slot 14     Completed testing video<br>Completed testing video<br>ROM. If the EGA/VGA<br>controller is not found,<br>performing the display<br>memory read/write test next     RAM failure on data bits<br>XXXX* of low byte of<br>memory bus       2F     Initialize Slot 15     The EGA/VGA controller<br>was not found. The display<br>memory read/write test next     Enable cache before system<br>BIOS shadow       30     Size base memory from<br>256K to 640K and extended<br>memory above 1MB     The display memory<br>read/write test next     Enable cache before system<br>BIOS shadow       31     Test base memory from<br>256K to 640K and extended<br>memory above 1MB     The display memory<br>read/write test next     Enable cache before system<br>BIOS shadow                                                                                                    | 28   | Initialize Slot 11        | ROM to perform any                      |                             |
| Initialize Slot 12         All necessary processing<br>before passing control to the<br>video ROM is done.<br>Locking for the video ROM<br>and passing control to ti<br>The video ROM has<br>returned control to BIOS<br>POST. Performing any<br>required processing after the<br>video ROM has ontrol         RAM failure on address line<br>XXXX*           2D         Initialize Slot 13         The video ROM has<br>returned control to BIOS<br>POST. Performing any<br>required processing after the<br>video ROM. If the EGA/VGA<br>controller is not found,<br>performing the display<br>memory read/write test next         RAM failure on data bits<br>XXXX* of low byte of<br>memory bus           2E         Initialize Slot 14         Completed testing video<br>ROM. If the EGA/VGA<br>controller is not found,<br>performing the display<br>memory read/write test next         RAM failure on data bits<br>XXXX* of low byte of<br>memory bus           2F         Initialize Slot 15         The EGA/VGA controller<br>was not found. The display<br>memory read/write test is<br>about to begin         Enable cache before system<br>BIOS shadow           31         Size base memory from<br>256K to 640K and extended<br>memory above 1MB         The display memory<br>read/write test next           31         Z6K to 640K and extended<br>memory above 1MB         The display memory<br>read/write test next                                                                                                    | 20   | Initialize Slot 11        | required configuration                  |                             |
| 2C       Initialize Slot 12       All necessary processing before passing control to the video ROM is done. Locking for the video ROM and passing control to it       RAM failure on address line XXXX*         2D       Initialize Slot 13       The video ROM has returned control to BIOS POST. Performing any required processing after the video ROM had control       RAM failure on data bits XXXX*         2E       Initialize Slot 13       Completed testing video ROM for the GA/VGA controller is not found, performing the display memory read/write test next       RAM failure on data bits XXXX* of low byte of memory read/write test next         2F       Initialize Slot 15       The EGA/VGA controller was not found. The display memory read/write test next       Enable cache before system BIOS shadow         30       Size base memory from mory fread/write test passed. Look for retrace checking next       The display memory read/write test passed. Look for retrace checking next       Enable cache before system BIOS shadow         31       256K to 640K and extended memory above IMB       The display memory read/write test passed. Look for retrace checking next       The display memory read/write test next         31       256K to 640K and extended memory above IMB       The display memory read/write test next       The display memory read/write test next                                                                                                    |      |                           | before the video ROM test               |                             |
| 2C     Initialize Slot 12     before passing control to the video ROM is done.<br>Locking for the video ROM and passing control to it     RAM failure on address line XXXX*       2D     Initialize Slot 13     The video ROM has returned control to BIOS POST. Performing any required processing after the video ROM had control video ROM had control     RAM failure on data bits XXXX* of low byte of memory read/vrite test next       2E     Initialize Slot 14     Completed testing video ROM. If the EGA/VGA controller is not found, performing the display memory read/vrite test next     RAM failure on data bits XXXX* of low byte of memory read/vrite test next       2F     Initialize Slot 15     The EGA/VGA controller was not found, performing the display memory read/vrite test next     Enable cache before system BIOS shadow       30     Size base memory from memory from The display memory read/vrite test next     The display memory read/vrite test next     Enable cache before system BIOS shadow       31     256K to 640K and extended memory above 1MB     The display memory read/vrite test next     The display memory read/vrite test next                                                                                                    |      |                           | All necessary processing                |                             |
| 2C     Initialize Stor 12     Video ROM is done:<br>Locking for the video ROM<br>and passing control to it     XXXX*       2D     Initialize Slot 13     The video ROM has<br>returned control to BIOS<br>POST. Performing any<br>required processing after the<br>video ROM had control     RAM failure on data bits<br>XXXX* of low byte of<br>memory read/write test next       2E     Initialize Slot 14     Completed testing video<br>ROM. If the EGA/VGA<br>controller is not found,<br>memory read/write test next     RAM failure on data bits<br>XXXX* of low byte of<br>memory bus       2F     Initialize Slot 15     The EGA/VGA controller<br>was not found. The display<br>memory read/write test stased. Look<br>memory above 1MB     Enable cache before system<br>BIOS shadow       31     256K to 640K and extended<br>memory above 1MB     The display memory<br>read/write test next       8     Test base memory from<br>memory advivite test next     The display memory<br>read/write test or retrace<br>checking failed. Performing<br>the alternate display<br>memory read/write test next                                                                                                    | 20   | Initialize Slot 12        | before passing control to the           | RAM failure on address line |
| 2D     Initialize Slot 13     The video ROM has<br>returned control to it       2D     Initialize Slot 13     POST. Performing any<br>required processing after the<br>video ROM had control       2E     Initialize Slot 14     Completed testing video<br>ROM. If the EGA/VGA<br>controller is not found,<br>performing the display<br>memory read/write test next     RAM failure on data bits<br>XXXX* of low byte of<br>memory bus       2F     Initialize Slot 15     The EGA/VGA controller<br>was not found. The display<br>memory read/write test is<br>about to begin     Enable cache before system<br>BIOS shadow       30     Size base memory from<br>memory above 1MB     The tisplay memory<br>read/write test is<br>about to begin     Enable cache before system<br>BIOS shadow       31     256K to 640K and extended<br>memory above 1MB     The display memory<br>read/write test next     The display<br>memory read/write test next                                                                                                    | 2C   |                           | Video ROM is done.                      | XXXX*                       |
| 2D         Initialize Slot 13         The video ROM has<br>returned control to BIOS<br>POST. Performing any<br>required processing after the<br>video ROM had control           2E         Initialize Slot 14         Completed testing video<br>ROM. If the EGA/VGA<br>controller is not found,<br>performing the display<br>memory read/write test next         RAM failure on data bits<br>XXXX* of low byte of<br>memory bus           2F         Initialize Slot 15         The EGA/VGA controller<br>was not found. The display<br>memory read/write test is<br>about to begin         Enable cache before system<br>BIOS shadow           30         Size base memory from<br>memory adv/write test passed. Look<br>memory above IMB         The display memory<br>read/write test or retrace<br>checking navel         Enable cache before system<br>BIOS shadow           31         256K to 640K and extended<br>memory above IMB         The display memory<br>read/write test or retrace<br>checking navel         The display memory<br>read/write test next           31         256K to 640K and extended<br>memory above IMB         The display memory<br>read/write test next         The display memory<br>read/write test next                                                                                                    |      |                           | and passing control to it               |                             |
| 2D     Initialize Slot 13     returned control to BIOS<br>POST. Performing any<br>required processing after the<br>video ROM had control       2E     Initialize Slot 14     Completed testing video<br>ROM. If the EGA/VGA<br>controller is not found,<br>performing the display<br>memory read/write test next     RAM failure on data bits<br>XXXX* of low byte of<br>memory bus       2F     Initialize Slot 15     The EGA/VGA<br>controller is not found,<br>performing the display<br>memory read/write test next     Enable cache before system<br>BIOS shadow       30     Size base memory from<br>256K to 640K and extended<br>memory above 1MB     The display memory<br>read/write test next     Enable cache before system<br>BIOS shadow       31     256K to 640K and extended<br>memory above 1MB     The display memory<br>read/write test next     Fread-Vice test next       31     256K to 640K and extended<br>memory above 1MB     The display memory<br>read/write test next     Fread-Vice test next                                                                                                    |      |                           | The video ROM has                       |                             |
| 2D     Initialize Slot 13     POST. Performing any required processing after the video ROM had control       2E     Initialize Slot 14     Completed testing video ROM. If the EGA/VGA controller is not found, controller is not found, controller is not found, controller was not found. The display memory read/write test next     RAM failure on data bits XXXX* of low byte of memory bus       2F     Initialize Slot 15     The EGA/VGA controller was not found. The display memory read/write test is about to begin memory about to begin     Enable cache before system BIOS shadow       30     256K to 640K and extended memory bus     The display memory read/write test is about to begin the alternate display memory read/write test next     Fred write test next       31     Test base memory from yabove 1MB     The display memory read/write test next     Fred write test next       31     256K to 640K and extended memory above 1MB     The display memory read/write test next     Fred write test next                                                                                                    |      | Initialize Slot 13        | returned control to BIOS                |                             |
| 2E         Initialize Slot 14         Completed testing video<br>ROM. If the EGA/VGA<br>controller is not found,<br>performing the display<br>memory read/vrite test next         RAM failure on data bits<br>XXXX* of low byte of<br>memory bus           2F         Initialize Slot 15         The EGA/VGA<br>controller is not found,<br>performing the display<br>memory read/vrite test is<br>about to begin         RAM failure on data bits<br>XXXX* of low byte of<br>memory bus           30         Size base memory from<br>memory above 1MB         The EGA/VGA controller<br>vas not found. The display<br>memory read/vrite test is<br>about to begin         Enable cache before system<br>BIOS shadow           31         256K to 640K and extended<br>memory above 1MB         The display memory<br>read/write test or retrace<br>checking failed. Performing<br>the alternate display<br>memory read/write test next                                                                                                    | 2D   |                           | POST. Performing any                    |                             |
| video ROM had control           2E         Initialize Slot 14         Completed testing video<br>Completed testing video<br>controller is not found,<br>performing the display<br>memory read/write test next         RAM failure on data bits<br>XXXX* of low byte of<br>memory bus           2F         Initialize Slot 15         The EGA/VGA controller<br>was not found. The display<br>memory read/write test is<br>about to begin         Enable cache before system<br>BIOS shadow           30         Size base memory from<br>memory ad/write test passed. Look<br>for retrace checking next         The display memory<br>read/write test passed. Look<br>for retrace checking next           31         256K to 640K and extended<br>memory above 1MB         The display memory<br>read/write test or retrace<br>checking failed. Performing<br>the alternate display<br>memory read/write test next                                                                                                    |      |                           | required processing after the           |                             |
| 2E     Initialize Slot 14     Completed testing video<br>ROM. If the EGA/VGA<br>controller is not found,<br>performing the display<br>memory read/write test next     RAM failure on data bits<br>XXXX* of low byte of<br>memory bus       2F     Initialize Slot 15     The EGA/VGA<br>totoward/write test next     RAM failure on data bits<br>XXXX* of low byte of<br>memory bus       2F     Initialize Slot 15     The EGA/VGA<br>totoward/write test next     Enable cache before system<br>BIOS shadow       30     Size base memory from<br>memory above 1MB     The display memory<br>read/write test passed. Look<br>for retrace checking next     Enable cache before system<br>BIOS shadow       31     256K to 640K and extended<br>memory above 1MB     The display memory<br>read/write test or retrace<br>checking failed. Performing<br>the alternate display<br>memory read/write test next     For the system                                                                                                    |      |                           | video ROM had control                   |                             |
| 2E     Initialize Slot 14     ROM. If the EGA/VGA controller is not found, performing the display memory read/write test next     RAM failure on data bits       2F     Initialize Slot 15     The EGA/VGA controller was not found. The display memory read/write test is about to begin     RAM failure on data bits       30     Size base memory from read/write test passed. Look memory above 1MB     The display memory read/write test passed. Look for retrace checking next     Enable cache before system bIOS shadow       31     256K to 640K and extended memory read/write test next     The display memory read/write test passed. Look for retrace checking next       31     256K to 640K and extended memory read/write test next     The display memory read/write test next                                                                                                    |      |                           | Completed testing video                 |                             |
| 2E     Initialize Slot 14     controller is not found,<br>memory read/write test next     XXXX* of low byte of<br>memory bus       2F     Initialize Slot 15     The EGA/VGA controller<br>was not found. The display<br>memory read/write test is<br>about to begin     Enable cache before system<br>BIOS shadow       30     256K to 640K and extended<br>memory above 1MB     The display memory<br>read/write test or stassed. Look     BIOS shadow       31     256K to 640K and extended<br>memory above 1MB     The display memory<br>read/write test or retrace<br>checking failed. Performing<br>the alternate display<br>memory read/write test next     The display memory                                                                                                    |      | Initialize Slot 14        | ROM. If the EGA/VGA                     | RAM failure on data bits    |
| Size base memory from         The EGA/VGA controller<br>was not found. The display<br>memory read/write test next         Enable cache before system<br>BIOS shadow           30         Size base memory from<br>memory above 1MB         The display memory<br>read/write test passed. Look<br>for retrace checking next         Enable cache before system<br>BIOS shadow           31         256K to 640K and extended<br>memory above 1MB         The display memory<br>read/write test passed. Look<br>for retrace checking next           31         256K to 640K and extended<br>memory above 1MB         The display memory<br>read/write test or retrace<br>the alternate display<br>memory read/write test next                                                                                                    | 2E   |                           | controller is not found,                | XXXX* of low byte of        |
| 2F     Initialize Slot 15     Includy Yieldowine test including yieldowine test including yieldowine test including yieldowine test is about to begin     Enable cache before system BIOS shadow       30     Size base memory from memory above 1MB     The display memory read/write test passed. Look for retrace checking next     Enable cache before system BIOS shadow       31     256K to 640K and extended memory above 1MB     The display memory read/write test or retrace checking next     Enable cache before system BIOS shadow       31     256K to 640K and extended memory above 1MB     The display memory read/write test or retrace checking failed Performing the alternate display memory read/write test next                                                                                                    |      |                           | performing the display                  | memory bus                  |
| 2F     Initialize Slot 15     Image: Slot 0 area of 10 area of 1 |      |                           | The EGA/VGA controller                  |                             |
| 2F     Initialize Slot 15     memory read/write test is<br>about to begin     BIOS shadow       30     Size base memory from<br>memory above 1MB     The display memory<br>for retrace checking next     BIOS shadow       31     256K to 640K and extended<br>memory above 1MB     The display memory<br>read/write test or retrace<br>checking failed. Performing<br>the alternate display<br>memory read/write test next     The display memory                                                                                                    |      |                           | was not found. The display              | Enable cache before system  |
| about to begin       30     Size base memory from<br>256K to 640K and extended<br>memory above 1MB     The display memory<br>read/write test passed. Look       31     Test base memory from<br>256K to 640K and extended<br>memory above 1MB     The display memory<br>read/write test or retrace<br>checking failed. Performing<br>the alternate display<br>memory read/write test next                                                                                                    | 2F   | Initialize Slot 15        | memory read/write test is               | BIOS shadow                 |
| Size base memory from<br>256K to 640K and extended<br>memory above 1MB     The display memory<br>read/write test passed. Look<br>for retrace checking next       Test base memory from<br>31     The display memory<br>read/write test or retrace<br>checking failed. Performing<br>memory above 1MB       memory above 1MB     memory read/write test next                                                                                                    |      |                           | about to begin                          |                             |
| 30     256K to 640K and extended<br>memory above 1MB     read/write test passed. Look<br>for retrace checking next       31     256K to 640K and extended<br>memory above 1MB     The display memory<br>read/write test or retrace<br>checking failed. Performing<br>the alternate display<br>memory read/write test next                                                                                                    |      | Size base memory from     | The display memory                      |                             |
| memory above 1MB         for retrace checking next           Test base memory from<br>31         The display memory<br>cad/write test or retrace<br>memory above 1MB           the allernate display<br>memory read/write test next                                                                                                    | 30   | 256K to 640K and extended | read/write test passed. Look            |                             |
| 31         Test base memory from<br>256K to 640K and extended<br>memory above 1MB         The display memory<br>read/write test or retrace<br>checking failed. Performing<br>the alternate display<br>memory read/write test next           8                                                                                                    | L    | memory above 1MB          | for retrace checking next               |                             |
| 31     256K to 640K and extended<br>memory above 1MB     read/write test or refrace<br>checking failed. Performing<br>the alternate display<br>memory read/write test next                                                                                                    |      | Test here were from       | The display memory                      |                             |
| memory above 1MB the alternate display<br>memory read/write test next                                                                                                    | 31   | 256K to 640K and extended | checking failed Parforming              |                             |
| memory read/write test next                                                                                                    | 51   | memory above 1MP          | the alternate display                   |                             |
| 8                                                                                                    |      | memory above mild         | memory read/write test next             |                             |
|                                                                                                    |      |                           | 8                                       |                             |

| Code | Award                                                                         | AMI                                                                                                    | Phoenix4.0/Tandy3000                           |
|------|-------------------------------------------------------------------------------|----------------------------------------------------------------------------------------------------|------------------------------------------------|
| 32   | If EISA mode, test EISA<br>memory found in slots<br>initialization            | The alternate display<br>memory read/write test<br>passed. Looking for<br>alternate display retrace<br>checking next | Test CPU bus clock<br>frequency                |
| 33   | Reserved                                                                      |                                                                                                    | Initialize Phoenix dispatch<br>manager         |
| 34   | Reserved                                                                      | Video display checking is<br>over. Setting the display<br>mode next                                                  |                                                |
| 35   | Reserved                                                                      |                                                                                                    |                                                |
| 36   | Reserved                                                                      |                                                                                                    | Warm start and shut down                       |
| 37   | Reserved                                                                      | The display mode is set.<br>Displaying the power on<br>message next                                                  |                                                |
| 38   | Reserved                                                                      | Initializing the bus input,<br>IPL, general devices next, if<br>present                                              | Shadow system BIOS ROM                         |
| 39   | Reserved                                                                      | Displaying bus initialization<br>error messages                                                                      |                                                |
| 3A   | Reserved                                                                      | The new cursor position has<br>been read and saved.<br>Displaying the Hit <del><br/>message next</del>               | Auto size cache                                |
| 3B   | Reserved                                                                      | The Hit <del> message is<br/>displayed. The protected<br/>mode memory test is about<br/>to start</del>               |                                                |
| 3C   | Setup enabled                                                                 |                                                                                                    | Advanced configuration of<br>chipset registers |
| 3D   | Detect if mouse is present,<br>initialize mouse, install<br>interrupt vectors |                                                                                                    | Load alternate registers with<br>CMOS values   |
| 3E   | Initialize cache controller                                                   |                                                                                                    |                                                |
| 3F   | Reserved                                                                      |                                                                                                    |                                                |
| 40   | Display virus protect disable<br>or enable                                    | Preparing the descriptor<br>tables next                                                                              |                                                |
| 41   | Initialize floppy disk driver<br>controller and any drivers                   |                                                                                                    | Initialize extended memory<br>for RomPilot     |
| 42   | Initialize hard drive controller and any drivers                              | The descriptor tables are<br>prepared. Entering protected<br>mode for the memory test                                | Initialize interrupt vectors                   |

| Awaiu Al                                  | MI Phoenix4.0/Tandy3000                   |
|-------------------------------------------|-------------------------------------------|
| Detect and initialize serial Entered pro- | tected mode.                              |
| 43 & parallel ports and game Enabling in  | terrupts for                              |
| port diagnostics                          | mode next.                                |
| Interrupt er                              | habled if the                             |
| diagnostics                               | switch is on.                             |
| 44 Reserved Initializing o                | data to check                             |
| memory wrap                               | baround at 0.0                            |
| Data initializ                            | end Charling                              |
| Data IIIItaliz                            | wraparound at                             |
| 45 coprocessor 0:0 and find               | POST device initialization                |
| system mem                                | ory size peyf                             |
| The memory                                | wraparound                                |
| test is done                              | Memory size                               |
| 46 Reserved calculation h                 | as been done. Check ROM copyright         |
| Writing pat                               | terns to test                             |
| memo                                      | ry next                                   |
| The memor                                 | y pattern has                             |
| been written                              | to extended                               |
| 4/ Reserved memory. Writ                  | ing patterns to                           |
| the base 640                              | KB memory                                 |
| Patterns wr                               | itten in base Check video configuration   |
| 48 Reserved memory. De                    | termining the                             |
| size of memor                             | ry below 1MB                              |
| The size of m                             | nemory below                              |
| 49 Reserved 1MB has be                    | en found and Initialize PCI bus and       |
| ventied. Det                              | devices                                   |
| size of memor                             | ry above IMB                              |
| 4A Reserved                               | Initialize all video adapters             |
| i ne amoun                                | t of memory                               |
| and verified (                            | Thecking for a                            |
| soft reset and                            | d clearing the                            |
| 4B Reserved memory below                  | V IMB for the Quiet boot start (optional) |
| soft reset ne                             | xt If this is a                           |
| power on situ                             | ation going to                            |
| checkpoin                                 | nt 4E next                                |
| The memory                                | below 1MB                                 |
| has been clea                             | ared via a soft                           |
| 4C Reserved reset. Clearin                | g the memory Shadow video BIOS ROM        |
| above 1                                   | MB next                                   |

| Code | Award                                                                             | AMI                                                                                                    | Phoenix4.0/Tandy3000          |
|------|-----------------------------------------------------------------------------------|----------------------------------------------------------------------------------------------------|-------------------------------|
| 4D   | Reserved                                                                          | The memory above 1MB<br>has been cleared via a soft<br>reset. Saving the memory<br>size next. Going to<br>checkpoint 52h next                            |                               |
| 4E   | Reboot if manufacturing<br>mode; If not, display<br>messages and enter setup      | The memory test started, but<br>not as the result of a soft<br>reset. Displaying the first<br>64KB memory size next                                      | Display BIOS copyright notice |
| 4F   | Ask password security<br>(optional)                                               | The memory size display<br>has started. The display is<br>updated during the memory<br>test. Performing the<br>sequential and random<br>memory test next | Initialize muti-boot          |
| 50   | Write all CMOS values back to RAM and clear                                       | The memory below 1MB<br>has been tested and<br>initialized. Adjusting the<br>displayed memory size for<br>relocation and shadowing                       | Display CPU type and speed    |
| 51   | Enable parity checker,<br>enable NMI, enable cache<br>before boot                 | The memory size display<br>was adjusted for relocation<br>and shadowing. Testing the<br>memory above 1MB next                                            | Initialize EISA board         |
| 52   | Initialize option ROMs from<br>C8000h to EFFFFh or if FS<br>can enabled to F7FFFh | The memory above 1MB<br>has been tested and<br>initialized. Saving the<br>memory size information                                                        | Test keyboard                 |
| 53   | Initialize time value in 0000:0040h BIOS area                                     | The memory size<br>information and the CPU<br>registers are saved. Entering<br>real mode next                                                            |                               |
| 54   |                                                                                   | Shutdown was successful.<br>The CPU is in real mode.<br>Disabling the gate A20 line,<br>parity, and the NMI next                                         | Set key click if enabled      |
| 55   |                                                                                   |                                                                                                    | Enable USB devices            |
| 57   |                                                                                   | The A20 address line,<br>parity, and the NMI are<br>disabled. Adjusting the<br>memory size depending on<br>relocation and shadowing                      |                               |

| Code | Award                                                                                                    | AMI                                                                                                    | Phoenix4.0/Tandy3000                         |
|------|----------------------------------------------------------------------------------------------------|----------------------------------------------------------------------------------------------------|----------------------------------------------|
| 58   |                                                                                                    | The memory size was<br>adjusted for relocation and<br>shadowing. Clearing the Hit<br><del> message next</del>                                       | Test for unexpected interrupts               |
| 59   |                                                                                                    | The Hit <del> message is<br/>cleared. The <wait><br/>message is displayed.<br/>Starting the DMA and<br/>interrupt controller test next</wait></del> | Initialize POST display<br>service           |
| 5A   |                                                                                                    |                                                                                                    | Display prompt: "Press F2<br>to enter SETUP" |
| 5B   |                                                                                                    |                                                                                                    | Disable CPU cache                            |
| 5C   |                                                                                                    |                                                                                                    | Test RAM between 512 and<br>640KB            |
| 60   | Setup virus protection<br>(boot sector protection)<br>functionality according to<br>setup setting                                                                                                    | The DMA page register test<br>passed. Performing the<br>DMA controller 1 base<br>register test next                                                 | Test extended memory                         |
| 61   | Try to turn on level 2 cache<br>(if L2 cache already turned<br>on in post 3D, this part will<br>be skipped)<br>Set the boot up speed<br>according to setup setting<br>Last chance for chipset<br>initialization<br>(Green BIOS only)<br>Show the system<br>configuration table |                                                                                                    |                                              |
| 62   | Setup NUMLOCK status<br>according to setup values<br>Program the NUMLOCK,<br>typematic rate & typematic<br>speed according to setup<br>setting                                                                                                    | The DMA controller 1 base<br>register test passed.<br>Performing the DMA<br>controller 2 base register<br>test next                                 | Test extended memory<br>address lines        |
| 63   | If there is any changes in<br>the hardware configuration,<br>update ESCD information<br>(PnP BIOS only)                                                                                                    |                                                                                                    |                                              |

| Code | Award                   | AMI                                                                                                    | Phoenix4.0/Tandy3000                              |
|------|-------------------------|----------------------------------------------------------------------------------------------------|---------------------------------------------------|
|      | Clear memory that have  |                                                                                                    |                                                   |
|      | been used               |                                                                                                    |                                                   |
|      | Boot system via INT 19h |                                                                                                    |                                                   |
| 64   |                         |                                                                                                    | Jump to UserPatch1                                |
| 65   |                         | The DMA controller 2 base<br>register test passed.<br>Programming DMA<br>controllers 1 and 2 next       |                                                   |
| 66   |                         | Completed programming<br>DMA controllers 1 and 2.<br>Initializing the 8259<br>interrupt controller next | Configure advanced cache registers                |
| 67   |                         | Completed 8259 interrupt<br>controller initialization                                                   | Initialize muti-processor<br>APIC                 |
| 68   |                         |                                                                                                    | Enable external and CPU<br>caches                 |
| 69   |                         |                                                                                                    | Setup system management<br>mode (SMM) area        |
| 6A   |                         |                                                                                                    | Display external L2 cache size                    |
| 6B   |                         |                                                                                                    | Load custom defaults<br>(optional)                |
| 6C   |                         |                                                                                                    | Display shadow area<br>message                    |
| 6E   |                         |                                                                                                    | Display possible high<br>address for UMB recovery |
| 70   |                         |                                                                                                    | Display error message                             |
| 72   |                         |                                                                                                    | Check for configuration                           |
| 76   |                         |                                                                                                    | errors<br>Check for keyboard errors               |
| 70   |                         |                                                                                                    | Setup hardware interrupt                          |
| 7C   |                         |                                                                                                    | vectors                                           |
| 7D   |                         |                                                                                                    | Initialize intelligent system<br>monitoring       |
| 7E   |                         |                                                                                                    | Initialize coprocessor if<br>present              |
| 7F   |                         | Extended NMI source<br>enabling is in progress                                                          | P - 27                                            |

| Code | Award | AMI                                                                                                    | Phoenix4.0/Tandy3000                                        |
|------|-------|----------------------------------------------------------------------------------------------------|-------------------------------------------------------------|
| 80   |       | The keyboard test has<br>started. Clearing the output<br>buffer and checking for<br>stuck keys. Issuing the<br>keyboard reset command                                    | Disable onboard super I/O<br>ports and IRQs                 |
| 81   |       | A keyboard reset error or<br>stuck key was found.<br>Issuing the keyboard<br>controller interface test<br>command next                                                   | Late POST device<br>initialization                          |
| 82   |       | The keyboard controller<br>interface test completed.<br>Writing the command byte<br>and initializing the circular<br>buffer next                                         | Detect and install external<br>RS232 ports                  |
| 83   |       | The command byte was<br>written and global data<br>initialization has completed.<br>Checking for a locked key<br>next                                                    | Configure non-MCD IDE controllers                           |
| 84   |       | Locked key checking is<br>over. Checking for a<br>memory size mismatch with<br>CMOS RAM data next                                                                        | Detect and install external parallel ports                  |
| 85   |       | The memory size check is<br>done. Displaying a soft error<br>and checking for a password<br>or bypassing WINBIOS<br>setup next                                           | Initialize PC-compatible<br>PnP ISA devices                 |
| 86   |       | The password was checked.<br>Performing any required<br>programming before<br>WINBIOS setup next                                                                         | Re-initialize onboard I/O ports                             |
| 87   |       | The programming before<br>WINBIOS setup has<br>completed. Uncompressing<br>the WINBIOS setup code<br>and executing the<br>AMIBIOS setup or<br>WINBIOS setup utility next | Configure motherboard<br>configurable devices<br>(optional) |

| Code | Award | AMI                                                                                                    | Phoenix4.0/Tandy3000                          |
|------|-------|----------------------------------------------------------------------------------------------------|-----------------------------------------------|
| 88   |       | Returned from WINBIOS<br>setup and cleared the screen.<br>Performing any necessary<br>programming after<br>WINBIOS setup next                                                                | Initialize BIOS data area                     |
| 89   |       | The programming after<br>WINBIOS setup has<br>completed. Displaying the<br>power on screen message                                                                                           | Enable Nonmaskable<br>Interrupts (NMIs)       |
| 8A   |       | ×                                                                                                    | Initialize extended BIOS<br>data area         |
| 8B   |       | The first screen message has<br>been displayed. The<br><wait> message is<br/>displayed. Performing the<br/>PS/2 mouse check and<br/>extended BIOS data area<br/>allocation check next</wait> | Test and initialize PS/2<br>mouse             |
| 8C   |       | Programming the<br>WINBIOS setup options<br>next                                                                                                    | Initialize floppy controller                  |
| 8D   |       | The WINBIOS setup<br>options are programmed.<br>Resetting the hard disk<br>controller next                                                                                                   |                                               |
| 8E   |       | The hard disk controller has<br>been reset. Configuring the<br>floppy drive controller next                                                                                                  |                                               |
| 8F   |       |                                                                                                    | Determine number of ATA<br>drivers (optional) |
| 90   |       |                                                                                                    | Initialize hard disk<br>controllers           |
| 91   |       | The floppy drive controller<br>has been configured.<br>Configuring the hard disk<br>drive controller next                                                                                    | Initialize local bus hard disk controllers    |
| 92   |       |                                                                                                    | Jump to UserPatch2                            |
| 93   |       |                                                                                                    | Build MPTABLE for<br>muti-processor boards    |
| 95   |       | Initializing bus adaptor<br>ROMs from C8000h<br>through D8000h                                                                                                    | Install CD-ROM for boot                       |

| Code | Award | AMI                                                                                                    | Phoenix4.0/Tandy3000                                                        |
|------|-------|----------------------------------------------------------------------------------------------------|-----------------------------------------------------------------------------|
| 96   |       | Initialization before passing<br>control to the adaptor ROM<br>at C800h                                                                                                    | Clear huge ES segment<br>register                                           |
| 97   |       | Initialization before the<br>C800h adaptor ROM gains<br>control has completed. The<br>adaptor ROM check is next                                                                     | Fix up multi-processor table                                                |
| 98   |       | The adaptor ROM had<br>control and has now<br>returned control to BIOS<br>POST. Performing any<br>required processing after the<br>option ROM returned<br>control.                  | Search for option ROMs.<br>One long, two short beeps<br>on checksum failure |
| 99   |       | Any initialization required<br>after the option ROM test<br>has completed. Configuring<br>the timer data area and<br>printer base address next                                      | Check for SMART drive<br>(optional)                                         |
| 9A   |       | Set the timer and printer<br>base addresses. Setting the<br>RS-232 base address next                                                                                                | Shadow option ROMs                                                          |
| 9B   |       | Returned after setting the<br>RS-232 base address.<br>Performing any required<br>initialization before the<br>coprocessor test next                                                 |                                                                             |
| 9C   |       | Required initialization<br>before the coprocessor test<br>is over. Initializing the<br>coprocessor test next                                                                        | Setup power management                                                      |
| 9D   |       | Coprocessor initialized.<br>Performing any required<br>initialization after the<br>coprocessor test next                                                                            | Initialize security engine<br>(optional)                                    |
| 9E   |       | Initialization after the<br>coprocessor test is<br>complete. Checking the<br>extended keyboard,<br>keyboard ID, and<br>NUMLOCK key next.<br>Issuing the keyboard ID<br>command next | Enable hardware interrupts                                                  |

| Code | Award | AMI                            | Phoenix4.0/Tandy3000      |
|------|-------|--------------------------------|---------------------------|
| OF   |       |                                | Determine number of ATA   |
| 91   |       |                                | and SCSI drives           |
| A0   |       |                                | Set time of day           |
| A1   |       |                                | Check key lock            |
| 4.2  |       | Displaying any soft error      |                           |
| A2   |       | next                           |                           |
|      |       | The soft error display has     |                           |
| A3   |       | completed. Setting the         |                           |
|      |       | keyboard typematic rate        |                           |
|      |       | The keyboard typematic rate    |                           |
| A4   |       | is set. Programming the        | Initialize typematic rate |
|      |       | memory wait states next        |                           |
|      |       | Memory wait state              |                           |
|      |       | programming is over.           |                           |
| A5   |       | Clearing the screen and        |                           |
|      |       | enabling parity and the NMI    |                           |
|      |       | next                           |                           |
|      |       | NMI and parity enabled.        |                           |
| 47   |       | Performing any                 |                           |
| A/   |       | initialization required before |                           |
|      |       | adaptor ROM at E000 past       |                           |
|      |       | Initialization before passing  |                           |
|      |       | control to the adaptor ROM     |                           |
| 48   |       | at E000h completed             | Frase F2 prompt           |
| 110  |       | Passing control to the         | Eluse i 2 prompt          |
|      |       | adaptor ROM at E000h next      |                           |
|      |       | Returned from adaptor          |                           |
|      |       | ROM at E000H control.          |                           |
|      |       | Performing any                 |                           |
| A9   |       | initialization required after  |                           |
|      |       | the E000 option ROM had        |                           |
|      |       | control next                   |                           |
|      |       | Initialization after E000      |                           |
| AA   |       | option ROM control has         | Scan for F2 key stroke    |
|      |       | completed. Displaying the      | Scall for 12 key stroke   |
|      |       | system configuration next      |                           |
|      |       | Uncompressing the DMI          |                           |
| AB   |       | data and executing DMI         |                           |
|      |       | POST initialization next       |                           |
| AC   |       |                                | Enter SETUP               |
| AE   |       |                                | Clear boot flag           |

| Code | Award                        | AMI                         | Phoenix4 0/Tandy3000       |
|------|------------------------------|-----------------------------|----------------------------|
| Cout | If interrunts occurs in      | The system configuration is | 1 noema+.o/ ranay 5000     |
| B0   | nrotected mode               | displayed                   | Check for errors           |
|      | If NMI occurs display:       | utophiyou                   |                            |
| B1   | "Press F1 to disable NMI     | Copying any code to         | Inform RomPilot about the  |
| 5.   | F2 reboot"                   | specific areas              | end of POST                |
|      |                              |                             | POST done-prepare to boot  |
| B2   |                              |                             | operating system           |
| B4   |                              |                             | One short beep before boot |
|      |                              |                             | Terminate quiet boot       |
| В2   |                              |                             | (optional)                 |
| B6   |                              |                             | Check password (optional)  |
| B7   |                              |                             | Initialize ACPI BIOS       |
| B9   |                              |                             | Prepare boot               |
| BA   |                              |                             | Initialize SMBIOS          |
| BB   |                              |                             | Initialize PnP option ROMs |
| BC   |                              |                             | Clear parity checkers      |
| BD   |                              |                             | Display multi-boot menu    |
|      | Program chipset registers    |                             |                            |
| BE   | with power on BIOS           |                             | Clear screen (optional)    |
|      | defaults                     |                             |                            |
|      | Program the rest of the      |                             |                            |
|      | chipset's value according to |                             |                            |
|      | setup (later setup value     |                             |                            |
|      | program)                     |                             | Check virus and backup     |
| BF   | If auto configuration is     |                             | reminders                  |
|      | enabled, programmed the      |                             | Terminderb                 |
|      | chipset with predefined      |                             |                            |
|      | values in the MODBIN.exe     |                             |                            |
|      | auto table                   |                             |                            |
|      | Turn off OEM specific        |                             |                            |
|      | cache shadow                 |                             |                            |
|      | Initialize standard devices  |                             |                            |
|      | with default values: DMA     |                             |                            |
| C0   | controller (8237);           |                             | Try to boot with INT 19    |
|      | Programmable interrupt       |                             |                            |
|      | controller (8259);           |                             |                            |
|      | Programmable interval        |                             |                            |
|      | timer (8254); RTC chip       |                             |                            |
| C1   | OEM specific-Test to size    |                             | Initialize POST Error      |
|      | on-board memory              |                             | Manager (PEM)              |
| C2   |                              |                             | Initialize error logging   |

| Code | Award                                                                                                    | AMI                                                                                                    | Phoenix4.0/Tandy3000                                                                             |
|------|----------------------------------------------------------------------------------------------------|----------------------------------------------------------------------------------------------------|--------------------------------------------------------------------------------------------------|
| C3   | Test the first 256K DRAM.<br>Expand the compressed<br>codes into temporary<br>DRAM area including the<br>compressed system BIOS &<br>Option ROMs |                                                                                                    | Initialize error display<br>function                                                             |
| C4   |                                                                                                    |                                                                                                    | Initialize system error<br>handler                                                               |
| C5   | OEM specific-Early shadow<br>enable for fast boot                                                                                                |                                                                                                    | PnP dual CMOS (optional)                                                                         |
| C6   | External cache size<br>detection                                                                                                    |                                                                                                    | Initialize note dock<br>(optional)                                                               |
| C7   |                                                                                                    |                                                                                                    | Initialize note dock late                                                                        |
| C8   |                                                                                                    |                                                                                                    | Force check (optional)                                                                           |
| С9   |                                                                                                    |                                                                                                    | Extended checksum<br>(optional)                                                                  |
| CA   |                                                                                                    |                                                                                                    | Redirect INT 15h to enable<br>remote keyboard                                                    |
| СВ   |                                                                                                    |                                                                                                    | Redirect INT 13h to<br>memory technologies<br>devices such as ROM, AM,<br>PCMCIA and serial disk |
| CC   |                                                                                                    |                                                                                                    | Redirect INT 10h to enable<br>remote serial video                                                |
| CD   |                                                                                                    |                                                                                                    | Re-map I/O and memory for<br>PCMCIA                                                              |
| CE   |                                                                                                    |                                                                                                    | Initialize digitizer and<br>display message                                                      |
| D0   |                                                                                                    | The NMI is disabled. Power<br>on delay is starting. Next,<br>the initialization code<br>checksum will be verified                                     |                                                                                                  |
| DI   |                                                                                                    | Initializing the DMA<br>controller, performing the<br>keyboard controller BAT<br>test, starting memory<br>refresh, and entering 4GB<br>flat mode next |                                                                                                  |
| D2   |                                                                                                    |                                                                                                    | Unknown interrupt                                                                                |
| D3   |                                                                                                    | Starting memory sizing next                                                                                                    | · · · · ·                                                                                        |

| Code | Award            | AMI                                    | Phoenix4.0/Tandy3000        |
|------|------------------|----------------------------------------|-----------------------------|
|      |                  | Returning to real mode.                |                             |
| D4   |                  | Executing any OEM patches              |                             |
|      |                  | and setting the stack next             |                             |
|      |                  | Passing control to the                 |                             |
|      |                  | uncompressed code in                   |                             |
|      |                  | shadow RAM at E000:0h.                 |                             |
| D5   |                  | The initialization code is             |                             |
|      |                  | copied to segment 0 and                |                             |
|      |                  | control will be transferred to         |                             |
|      |                  | segment 0                              |                             |
|      |                  | Control is in segment 0.               |                             |
|      |                  | Next, checking if                      |                             |
|      |                  | <ctrl><home> was pressed</home></ctrl> |                             |
|      |                  | and verifying the system               |                             |
|      |                  | BIOS checksum. If either               |                             |
| D6   |                  | <ctrl><home>was pressed</home></ctrl>  |                             |
|      |                  | or the system BIOS                     |                             |
|      |                  | checksum is bad, next will             |                             |
|      |                  | go to checkpoint code E0h,             |                             |
|      |                  | otherwise, going to                    |                             |
|      |                  | checkpoint code D7h                    |                             |
|      |                  | The onboard floppy                     |                             |
| E0   |                  | controller if available is init-       | Initialize the chipset      |
|      |                  | ialized. Next, beginning the           |                             |
|      |                  | base 512KB memory test                 |                             |
| E1   | E1 setup-Page E1 | Initializing the interrupt             | Initialize the bridge       |
|      |                  | vector table next                      |                             |
| E2   | E2 setup-Page E2 | Initializing the DMA and               | Initialize the CPU          |
|      |                  | interrupt controllers next             |                             |
| E3   | E3 setup-Page E3 |                                        | initialize system timer     |
| E4   | E4 setup-Page E4 |                                        | Initialize system I/O       |
| E5   | E5 setup-Page E5 |                                        | Check force recovery boot   |
|      |                  | Enabling the floppy drive              |                             |
| E6   | E6 setup-Page E6 | controller and Timer IRQs.             | Checksum BIOS ROM           |
|      | 1 8              | Enabling internal cache                |                             |
|      |                  | memory                                 |                             |
| E7   | E7 setup-Page E7 |                                        | Go to BIOS                  |
| E8   | E8 setup-Page E8 |                                        | Set huge segment            |
| E9   | E9 setup-Page E9 |                                        | Initialize multi-processor  |
| EA   | EA setup-Page EA |                                        | Initialize OEM special code |
| EB   | EB setup-Page EB |                                        | Initialize PIC and DMA      |
| EC   | EC setup-Page EC |                                        | Initialize memory type      |

| Code | Award                                       | AMI                                                                                                    | Phoenix4.0/Tandy3000                    |
|------|---------------------------------------------|----------------------------------------------------------------------------------------------------|-----------------------------------------|
| ED   | ED setup-Page ED                            | Initializing the floppy drive                                                                                  | Initialize memory size                  |
| EE   | EE setup-Page EE                            | Looking for a floppy<br>diskette in drive A:.<br>Reading the first sector of<br>the diskette                   | Shadow boot block                       |
| EF   | EF setup-Page EF                            | A read error occurred while<br>reading the floppy drive in<br>drive A: .                                       | System memory test                      |
| F0   |                                             | Next, searching for the<br>AMIBOOT.ROM file in the<br>root directory                                           | Initialize interrupt vectors            |
| F1   |                                             | The AMIBOOT.ROM file<br>is not in the root directory                                                           | Initialize Real Time Clock              |
| F2   |                                             | Next, reading and analyzing<br>the floppy diskette FAT to<br>find the clusters occupied<br>by file AMIBOOT.ROM | Initialize video                        |
| F3   |                                             | Next, reading the<br>AMIBOOT.ROM file,<br>cluster by cluster                                                   | Initialize System<br>Management Manager |
| F4   |                                             | The AMIBOOT.ROM file<br>is not the correct size                                                                | Output one beep                         |
| F5   |                                             | Next, disabling internal<br>cache memory.                                                                      | Clear huge segment                      |
| F6   |                                             |                                                                                                    | Boot to Mini DOS                        |
| F7   |                                             |                                                                                                    | Boot to Full DOS                        |
| FB   |                                             | Next, detecting the type of<br>flash ROM                                                                       |                                         |
| FC   |                                             | Next, erasing the flash<br>ROM                                                                                 |                                         |
| FD   |                                             | Next, programming the<br>flash ROM                                                                             |                                         |
| FF   | INT 19H boot attempt. The main board is ok. | Flash ROM programming<br>was successful. Next<br>restarting the system BIOS                                    |                                         |

# 7. Speaker (buzzer) beep codes

| (1) AMI BIOS beep codes ( | fatal er                                | ror)                                                      |
|---------------------------|-----------------------------------------|-----------------------------------------------------------|
| Beep code                 |                                         | Description                                               |
| 1 beep                    |                                         | Renovation of DRAM failed                                 |
| 2 beeps                   |                                         | Parity checking error in first 64K DRAM                   |
| 3 beeps                   |                                         | Basic 64K RAM defect                                      |
| 4 beeps                   |                                         | System timer failure                                      |
| 5 beeps                   |                                         | Processor failure                                         |
| 6 beeps                   |                                         | Keyboard controller gate circuit A20 defect               |
| 7 beeps                   | Processor virtual mode exception occurs |                                                           |
| 8 beeps                   |                                         | Display memory read/write test failure                    |
| 9 beeps                   |                                         | ROM BIOS checksum(32KB at F800:0) failed                  |
| 10 beeps                  |                                         | CMOS shutdown register read/write error                   |
| 11 beeps                  |                                         | Cache memory error                                        |
| (2) AMI BIOS beep codes ( | Non-fa                                  | tal error)                                                |
| Beep code                 |                                         | Description                                               |
| 2 short                   | J                                       | POST failure-One or more of the hardware tests has failed |
| 1 long 2 short            |                                         | An error was encountered in the video BIOS ROM, or a      |
|                           |                                         | horizontal retrace failure has been encountered           |
| 1 long 3 short            |                                         | Conventional/Extended memory failure                      |
| 1 long 8 short            |                                         | Display/Retrace test failed                               |
| (3) AWARD BIOS beep co    | les                                     |                                                           |
| Beep code                 |                                         | Description                                               |
| 1 short                   |                                         | System is normal                                          |
| 2 short                   |                                         | Any Non-fatal error, enter CMOS SETUP                     |
| 1 long 1 short            |                                         | RAM or the motherboard error                              |
| 1 long 2 short            |                                         | Video Error, cannot initialize screen to display any      |
|                           |                                         | information                                               |
| 1 long 3 short            |                                         | Keyboard controller error                                 |
| 1 long 9 short            |                                         | Flash RAM/EPROM error (BIOS IC error)                     |
| Long beep                 |                                         | Memory bank is not plugged well or broken                 |
| (4) PHOENIX BIOS beep c   | (4) PHOENIX BIOS beep codes             |                                                           |
| Beep code                 |                                         | Description                                               |
| 1-1-1-3                   |                                         | Verify real mode                                          |
| 1-1-2-1                   |                                         | Get CPU type                                              |
| 1-1-2-3                   |                                         | Initialize system hardware                                |
| 1-1-3-1                   |                                         | Initialize chipset registers with initial POST values     |

| 1-1-3-2 | Set in POST flag                                  |
|---------|---------------------------------------------------|
| 1-1-3-3 | Initialize CPU registers                          |
| 1-1-4-1 | Initialize cache to initial POST values           |
| 1-1-4-3 | Initialize I/O                                    |
| 1-2-1-1 | Initialize power management                       |
| 1-2-1-2 | Load alternate registers with initial POST values |
| 1-2-1-3 | Jump to UserPatch0                                |
| 1-2-2-1 | Initialize keyboard controller                    |
| 1-2-2-3 | BIOS ROM checksum                                 |
| 1-2-3-1 | 8254 timer initialization                         |
| 1-2-3-3 | 8237 DMA controller initialization                |
| 1-2-4-1 | Reset programmable interrupt controller           |
| 1-3-1-1 | Test DRAM refresh                                 |
| 1-3-1-3 | Test 8742 keyboard controller                     |
| 1-3-2-1 | Set ES segment to register to 4GB                 |
| 1-3-3-1 | Auto check size of DRAM                           |
| 1-3-3-3 | Clear 512K base DRAM                              |
| 1-3-4-1 | Test 512K base address lines                      |
| 1-3-4-3 | Test 512K base memory                             |
| 1-4-1-3 | Test CPU bus-clock frequency                      |
| 1-4-2-4 | Reinitialize the chipset                          |
| 1-4-3-1 | Shadow system BIOS ROM                            |
| 1-4-3-2 | Reinitialize the cache                            |
| 1-4-3-3 | Auto check size of cache                          |
| 1-4-4-1 | Configure advanced chipset registers              |
| 1-4-4-2 | Load alternate registers with CMOS values         |
| 2-1-1-1 | Set initial CPU speed                             |
| 2-1-1-3 | Initialize interrupt vectors                      |
| 2-1-2-1 | Initialize BIOS interrupts                        |
| 2-1-2-3 | Check ROM copyright notice                        |
| 2-1-2-4 | Initialize manager for PCI Options ROMs           |
| 2-1-3-1 | Check video configuration against CMOS            |
| 2-1-3-2 | Initialize PCI bus and device                     |
| 2-1-3-3 | Initialize all video adapters in system           |
| 2-1-4-1 | Shadow video BIOS ROM                             |
| 2-1-4-3 | Display copyright notice                          |
| 2-2-1-1 | Display CPU type and speed                        |
|         | 23                                                |

| 2-2-1-3                | Test keyboard                              |  |
|------------------------|--------------------------------------------|--|
| 2-2-2-1                | Set key click if enabled                   |  |
| 2-2-2-3                | Enable keyboard                            |  |
| 2-2-3-1                | Test for unexpected interrupts             |  |
| 2-2-3-3                | Display prompt "Press F2 to enter SETUP"   |  |
| 2-2-4-1                | Test RAM between 512K and 640K             |  |
| 2-3-1-1                | Test expanded memory                       |  |
| 2-3-1-3                | Test extended memory address lines         |  |
| 2-3-2-1                | Jump to UserPatch1                         |  |
| 2-3-2-3                | Configure advanced cache registers         |  |
| 2-3-3-1                | Enable external and CPU caches             |  |
| 2-3-3-3                | Display external cache size                |  |
| 2-3-4-1                | Display shadow message                     |  |
| 2-3-4-3                | Display non-disposable segments            |  |
| 2-4-1-1                | Display error messages                     |  |
| 2-4-1-3                | Check for configuration errors             |  |
| 2-4-2-1                | Test real-time-clock(RTC)                  |  |
| 2-4-2-3                | Check for keyboard errors                  |  |
| 2-4-4-1                | Set up hardware interrupt vectors          |  |
| 2-4-4-3                | Test coprocessor if present                |  |
| 3-1-1-1                | Disable onboard I/O ports                  |  |
| 3-1-1-3                | Detect and install external RS232 ports    |  |
| 3-1-2-1                | Detect and install external parallel ports |  |
| 3-1-2-3                | Reinitialize onboard I/O ports             |  |
| 3-1-3-1                | Initialize BIOS data area                  |  |
| 3-1-3-3                | Initialize extended BIOS data area         |  |
| 3-1-4-1                | Initialize floppy controller               |  |
| 3-2-1-1                | Initialize hard-disk controller            |  |
| 3-2-1-2                | Initialize local-bus hard-disk controller  |  |
| 3-2-1-3                | Jump to UserPatch2                         |  |
| 3-2-2-1                | Disable A20 address line                   |  |
| 3-2-2-3                | 3 Clear huge ES segment register           |  |
| 3-2-3-1                | 3-2-3-1 Search for option ROMs             |  |
| (5) IBM BIOS beep code | s                                          |  |
| Beep code              | Description                                |  |
| No beep                | No power, loose card, or short             |  |
| 1 short                | Normal POST, computer is ok                |  |
|                        | 24                                         |  |

| 2 short            | POST error, review screen for error code |
|--------------------|------------------------------------------|
| Continuous beep    | No power, loose card, or short           |
| Repeat short beep  | No power, loose card, or short           |
| 1 long and 1 short | Motherboard issue                        |
| 1 long and 2 short | Video (Mono/CGA display circuitry) issue |
| 1 long and 3 short | Video (EGA) display circuitry            |
| 3 long             | Keyboard/keyboard card error             |
| 1 beep, blank or   | Video display circuitry                  |
| incorrect display  |                                          |

### 8、What can I do in this case?

(1) Code is not included in code list

Some codes defined by the motherboard manufacturer and not included in this manual. Please contact your dealer and find them. Also if you have the new code meaning, you can write them down in the following table:

| CODE | В     | IOS type( - | /)      | Description |
|------|-------|-------------|---------|-------------|
| CODE | AWARD | AMI         | Phoenix | Description |
|      |       |             |         |             |
|      |       |             |         |             |
|      |       |             |         |             |
|      |       |             |         |             |
|      |       |             |         |             |
|      |       |             |         |             |
|      |       |             |         |             |

(2) Forget the password

If you forget your password, don't worry! The following will help you:

1 Omnipotent password

For the BIOS form different manufacturer, their password is different too. Both omnipotent password and password users set are able to unlock the computer. Try the abbreviation of manufacturer or the characters string which formed by the first letter of each word May be it is the omnipotent password, for example:

|       | · ·     |   |
|-------|---------|---|
| i AMI | passwor | d |

| AMI      | AMI~     | Bios310  | AMI!SW   | KILLCMOS |
|----------|----------|----------|----------|----------|
| A.M.I    | 589589   | SMOSPWD  | AMISETUP | Ami.kez  |
| BIOS     | ammii    | AMI_SW   | ami?     | AMI.KEY  |
| AMI_SW   | amipswd  | Amidecod | Amiami   |          |
| PASSWORD | LKWPETER | BIOSPASS | AMIPSWD  |          |

| ii. AWARD passwo | ord |
|------------------|-----|
|                  |     |

| PASSWORD        | HLT      | biostar  | ?award | djonet  |
|-----------------|----------|----------|--------|---------|
| AWARD SW        | ALFAROME | j09F     | 1EAAh  | g6PJ    |
| AWORD?SW        | 256256   | j256     | admin  | HELGA-S |
| AWORE_PW        | 589721   | LKWPETER | ally   |         |
| iii. Other BIOS |          |          |        |         |

| Phoenix BIOS: phoenix      | Megastar: star            |
|----------------------------|---------------------------|
| Biostar: Q54arwms          | Micron: sldkj754xyzall    |
| Compaq: Compaq             | Mcironies: dn04rie        |
| CTX International: CTX_123 | Packard Bell: bell9       |
| Dell: Dell                 | Shuttle: spacve           |
| Digital Equipment: komprie | Siements Nixdorf: SKY_FOX |
| HP Vectra: hewlpack        | Tiny: tiny                |
| IBM: IBM BIOS sertafu      | TMC: BIGO                 |

② Discharge by software

CMOS RAM can be discharged by software. This helps you to solve the password problem. Follow these method, use the DOS command "DEBUG", all things to be easy.

i. Clear AWARD password

| C:>DEBUG ✓             |    |            |
|------------------------|----|------------|
| -O 70 34 🗸             | or | -O 70 11 🗸 |
| -O 71 34∠              |    | -O 71 ff∠  |
| -Q.⁄                   |    | -Q∠        |
| ii. Clear AMI password |    |            |
| C:>DEBUG∠              |    |            |
| -O 70 16∠              | or | -O 70 10 🗸 |
| -O 71 161⁄             |    | -O 70 0 🗸  |
| -Q.⁄                   |    | -Q.⁄       |

NOTICE: All setup data will be erased. If it is COMPAQ computer, you'd better get a floppy disk which store CMOS program first, then do the discharge, or else it is easy to discharge but hard to recover.

③ Hardware jumper discharge to CMOS BIOS

All the computers could discharge to CMOS BIOS by switch or jumper, and clear any password (the system leading password, CMOS set password, keyboard lock password). To discharge particularity CMOS of some Original packaging computer, take an example:

Discharge of COMPAQ and AST is finished by close/open the switch, but it doesn't discharge when the computer shutdown, it must pass many steps below:

a. Pull the switch SW1-2 to the position of "ON" while power off.

b. Turn on the power, start the computer.

c. After started the computer about 1 to  $5_{26}$  minutes, turn off the computer.

d. Pull SW1 and SW1-2 to the position of "OFF".

e. Start the computer and enter CMOS setting.

Many motherboards discharge to CMOS by jumer. And for different board the pin is different. Before discharge, read the user's manual of motherboard first, if the state of CMOS discharge jumper pin is not included in it, to check that whether there are signs on the motherboard, such as "Exit batter", "Clean CMOS", "CMOS ROM Reset". If you find these signs, close the jumper, or remove the battery.

④ Ask for help from the factory

If the problem is still not solved, please get in touch with your dealer.

(3) BIOS damage

Repair the BIOS chip which broken by CIH VIRUS.

a. Changing: ask the factory for one same BIOS chip to change the broken chip

b. Writing: write BIOS chip with a Flash ROM writer, then install it

c. Plugging and writing online: disconnect the hard disk, take down the BIOS chip of motherboard, find one same chip, plug it to the socket of BIOS ROM, then start the program with the disk which has no virus (don't load any drive program), take the good BIOS chip, use the broken chip instead of it, taking the writing work that like have a upgrade with motherboard-----the kind of method must be used only by professional

(4) Cannot enter CMOS SETUP

| BIOS type           | Key                                                                 | Prompt  |
|---------------------|---------------------------------------------------------------------|---------|
| AMI                 | <del> or <esc></esc></del>                                          | Display |
| Award               | <del> or <ctrl><alt><esc></esc></alt></ctrl></del>                  | Display |
| MR                  | <del>or<ctrl><alt><esc></esc></alt></ctrl></del>                    | None    |
| Quadtel             | <f2></f2>                                                           | Display |
| COMPAQ              | Press <f10> when the cursor displayed on top<br/>right screen</f10> | None    |
| AST                 | <del><alt><esc></esc></alt></del>                                   | None    |
| Phoenix             | <del><alt><s></s></alt></del>                                       | None    |
| Hewlett Rackard(HP) | <f2></f2>                                                           | None    |

(5) Frequently asked questions(FAQ) Note 1: Don't against the rules in motherboard quality guaranty during repair the board. Note 2: Troubleshooting only when the power is off..

| Error                | Description                                                              | Solutions                                                                                            |
|----------------------|--------------------------------------------------------------------------|----------------------------------------------------------------------------------------------------|
|                      | Memory bank is bad                                                       | Replace it and try again                                                                             |
| Memory               | Pin of memory bank is dirty                                              | Clean it with student eraser and try again                                                           |
| Dank                 | It is not match the other bank                                           | Insert the right memory bank                                                                         |
| 1                    | Plugged in the wrong direction                                           | Insert it properly                                                                                   |
|                      | The slot is dirty or something in it                                     | Clean it                                                                                             |
| Memory slot          | Metallic spring slice in the slot is out of shape or ruptured            | Refit it's shape or replace it                                                                       |
| slot                 | Metallic spring slice in the slot is rusty or<br>mouldy                  | Wash with the pure alcohol, inserts<br>it and pull it out frequently after it<br>is dry              |
|                      | CPU is bad                                                               | Replace it. (Touch it to check if it<br>does not generate heat or<br>overheated)                     |
| CPU                  | The jumper setup or CMOS setup of<br>CPU is error                        | Check the setup of working<br>voltage and frequency of CPU                                           |
|                      | CPU pin is dirty                                                         | Clear the dirty thing, insert and<br>pull out it frequently.                                         |
|                      | CPU is not plugged well                                                  | Check the CPU pin                                                                                    |
| Error of             | The pin is dirty                                                         | Clean it with student eraser, insert the card and pull it out many times.                            |
| POST card            | The POST card is plugged in wrong slot                                   | Plug again.                                                                                          |
| or it plugged        | It is plugged in the wrong direction                                     | Check card direction                                                                                 |
| by enoi              | The POST card is bad                                                     | Contact your dealer                                                                                  |
| Power on,            | The motherboard is not running                                           | Check the power and CPU jumper                                                                       |
| the code is stopped  | There is no code export to the bus slot in<br>which the POST card insert | Try the other slot.                                                                                  |
|                      | Motherboard error                                                        | According to error codes                                                                             |
| POST fails<br>midway | The motherboard send the error code to video display                     | Connect the video display,<br>according to the message on the<br>screen to check the error, then try |